## How to install Ukrainian Lessons Anki flashcards

Thank you for purchasing Ukrainian Lessons Podcast Premium Membership!

Your materials include **digital flashcards** that can be used in the app called Anki. You can start using Anki flashcards by following these 3 simple steps.

Step 1 — Download and install Anki

You can <u>download and install Anki from here</u>. I recommend you install Anki on your laptop / computer first, then you can synchronize it with the app on your phone.

Anki is free for Windows, Mac, Linux and Android (the app for Android is called **AnkiDroid**). Anki, however, is not free for iPhones / iPads.

Step#2 — Import .apkg files into Anki

After the purchase, you have received a .zip archive which looks like this:

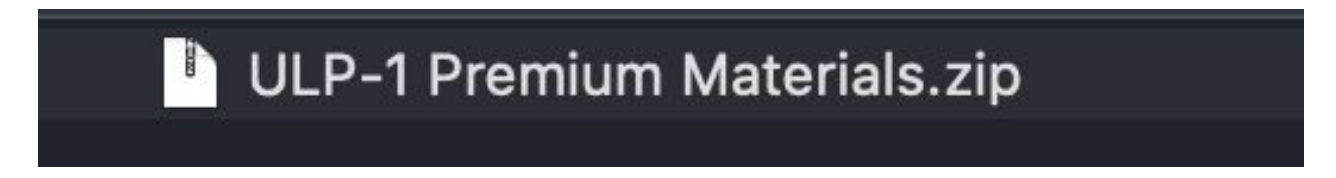

Open it (if you can't open .zip files on your computer, <u>click here</u> to find out how you can do it). You will see folders with materials you bought:

|    | ULP-1 Premium Materials                             |  |  |  |  |  |  |
|----|-----------------------------------------------------|--|--|--|--|--|--|
| Ha | Назва                                               |  |  |  |  |  |  |
|    | 🖿 ULP-1 Anki Flashcards Season 1                    |  |  |  |  |  |  |
|    | our - الدعهما الامردة ما - بن رها الد one file).pdf |  |  |  |  |  |  |
|    | 🚞 ULP-1 Lesson Notes 01-40 (multiple files)         |  |  |  |  |  |  |
|    | 🖿 ULP-1 MP3 Files 01-40                             |  |  |  |  |  |  |
|    |                                                     |  |  |  |  |  |  |

Open the folder **«Anki Flashcards»**. If you have successfully installed Anki (Step 1), you should be able to open the flashcards files in Anki:

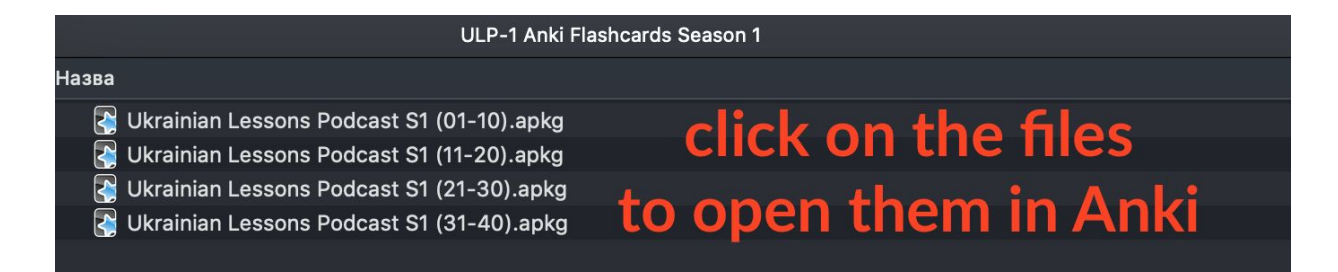

If you still can't open them, launch Anki, create a new user and import the files through File > Import:

| Ú   | Anki | File | Edit   | Tools     | Help            |           |      | 🗯 Anki | File Edit To   | ools Help            |            |      |
|-----|------|------|--------|-----------|-----------------|-----------|------|--------|----------------|----------------------|------------|------|
| • ( |      |      |        |           | Test user - Anl | ki        |      | • • •  | Switch Profile | e 企業P user - An      | ki         |      |
|     |      |      | Decks  | Add       | Browse          | Stats     | Sync |        | Import         | <sub>企業I</sub> rowse | Stats      | Sync |
|     |      | Decl | ¢      |           |                 | Due       | New  |        | Export<br>Jeck | жЕ                   | Due        | New  |
| •   |      | De   | efault |           |                 |           | · *  |        | Default        |                      |            | · 🌣  |
|     |      |      | S      | tudied 0  | cards in 0 sec  | onds toda | у.   |        | Stud           | ied 0 cards in 0 sec | conds toda | у.   |
|     |      |      | G      | et Shared | Create Deck     | Import Fi | le   |        | Get S          | hared Create Deck    | Import F   | ile  |

|     |                                     | Test user - Anki                                 |                         |                             |              | A      | 📌 GĐ    | <b>王</b> |      |         |
|-----|-------------------------------------|--------------------------------------------------|-------------------------|-----------------------------|--------------|--------|---------|----------|------|---------|
|     | _                                   | Decks                                            | Add                     | Browse                      | Stats        | Sync   |         | 1 1 1    | 1    | 1.1.1   |
|     | 4                                   | Deck                                             |                         |                             | Due          | New    |         |          |      |         |
| -   | How to in                           | Default                                          |                         |                             |              | 0      | ¢:      |          |      |         |
|     | Sten 1 -                            |                                                  | tudiod 0 c              | _P-1 Anki Flash             | cards Se 3   | ,<br>0 | Q Searc | h        |      |         |
|     |                                     |                                                  |                         |                             |              |        |         |          |      | Stats   |
| -   | Ukrainian Lessons<br>Podcast0).apkg | Ukrainian Lessons Ukrain<br>Podcast0).apkg Podca | an Lessons<br>st0).apkg | Ukrainian Les<br>Podcast10) | sons<br>apkg |        |         |          |      | ands to |
|     |                                     |                                                  |                         |                             |              |        |         |          |      | l       |
| - 3 |                                     |                                                  | Text sep                | arated by tabs              | or semicolo  | ᅌ      |         |          | +    | ł       |
|     | New Folder                          | Options                                          |                         |                             |              |        |         | Cancel   | Open | Impor   |

You can import files from the folder one by one:

After the import, you will see the deck in the list. Click on it to start studying:

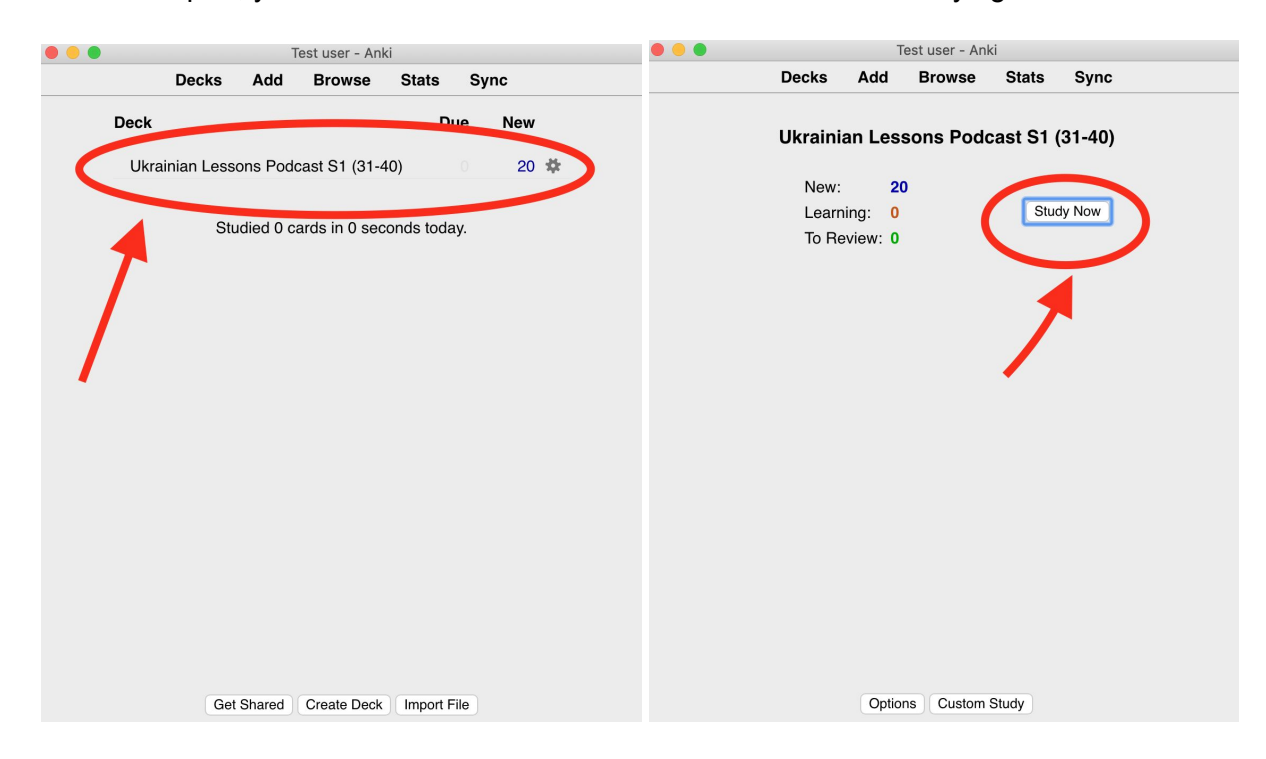

Click on **Options** to personalize the way you want to study (number of cards per day / order of cards, etc.):

| Test user - Anki                     | 🔿 😑 🗧 Test user - Anki                                                                                                    |  |  |  |  |  |
|--------------------------------------|----------------------------------------------------------------------------------------------------|--|--|--|--|--|
| Decks Add Browse Stats Sync          | Options group: Default 🖸 Manage                                                                                             |  |  |  |  |  |
| Ukrainian Lessons Podcast S1 (31-40) | Your changes will affect multiple decks. If you wish to change only the current deck, please add a new options group first. |  |  |  |  |  |
| New: 20<br>Learning: 0 Study Now     | New Cards  Reviews  Lapses  General  Description    Steps (in minutes)  1 10                                                |  |  |  |  |  |
| To Heview: 0                         | Order Show new cards in order added ᅌ                                                                                       |  |  |  |  |  |
|                                      | New cards/day 20 🗘                                                                                                    |  |  |  |  |  |
|                                      | Graduating interval 1 C days                                                                                                |  |  |  |  |  |
|                                      | Easy interval 4 🗘 days                                                                                                    |  |  |  |  |  |
|                                      | Starting ease 250 🗘 %                                                                                                    |  |  |  |  |  |
|                                      | Bury related new cards until the next day                                                                                   |  |  |  |  |  |
|                                      |                                                                                                    |  |  |  |  |  |
|                                      |                                                                                                    |  |  |  |  |  |
|                                      |                                                                                                    |  |  |  |  |  |
|                                      | Help Restore Defaults OK                                                                                                    |  |  |  |  |  |
| Options Custom Study                 | Options Custom Study                                                                                                    |  |  |  |  |  |

Step 3 — Create Anki account to synchronize and save your progress

Finally, to be able to use your cards on multiple devices and save your progress, you should create an Anki account.

To do this, click on **Sync** in the main Anki menu:

| Test user - Anki                          | 🔿 😑 🗧 Test user - Anki                                                                               |
|-------------------------------------------|----------------------------------------------------------------------------------------------------|
| Decks Add Browse Stats Sync               |                                                                                                    |
| Deck Due New                              | Deck Afree account is required to keep your                                                          |
| Ukrainian Lessons Podcast S1 (31-40) 20 🍁 | Ukrainia collection synchronized. Please sign up for an account, then enter your detrifs below. 20 🌣 |
| Studied 0 cards in 0 seconds today.       | AnkiWeb ID:                                                                                          |
| ,                                         | Password:                                                                                            |
|                                           |                                                                                                    |
|                                           |                                                                                                    |
|                                           |                                                                                                    |
|                                           |                                                                                                    |
|                                           |                                                                                                    |
|                                           |                                                                                                    |
|                                           |                                                                                                    |
|                                           |                                                                                                    |
| Get Shared Create Deck Import File        | Get Shared Create Deck Import File                                                                   |

Follow the instructions in your browser.

After you create an account, you can sign in in your app and your progress will be always synchronized.

If you would like to learn more about using Anki and creating your own flashcards, check out <u>this page</u> or <u>this video</u>.

Enjoy!

P. S. **If you have any problems with Anki or you would like to report a mistake,** don't hesitate to contact me at anna@ukrainianlessons.com (Anna Ohoiko).